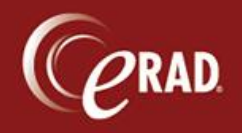

To correct a procedure during the registration process, it is not necessary to cancel the appointment and create another. Follow the steps below:

 In the Exam Tab of the Registration screen, remove the procedure by clicking the X next to the procedure name, or click the procedure and hit the delete key on the keyboard. Do <u>not</u> click the red X in the upper right corner.

| Studies                                                             | Duration                            | Room            | Scheduled Date     |       |
|---------------------------------------------------------------------|-------------------------------------|-----------------|--------------------|-------|
| US Pelvic TA and TV With Doppler(Pelvis,                            | < 30 🚔 [                            | - FISHER US 1 🔻 | 06-21-2013 2:47 PM |       |
|                                                                     | Click here to ad                    | d another study |                    |       |
| Click the 'x' on the proc<br>procedure and hit <d<br>keyboar</d<br> | edure or Clicl<br>ELETE> on t<br>d. | c the<br>he     | DO NOT             | CLICK |

Once the procedure has been removed, it does delete the Room and Date/Time entries. These will have to be added back in.

- 2. Search and pick the correct procedure.
- 3. Choose the room again in the Room field.
- 4. In order to get the original Date/Time for the patient, click the calendar icon. The calendar defaults to today's date.

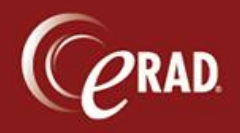

|                              | u                |                 |                    |       |
|------------------------------|------------------|-----------------|--------------------|-------|
| Studies                      | Duration         | Room            | Scheduled Date     |       |
| US Pelvic Complete(Pelvis, x | 30 🌲             | FHUS1 - FISHEI  | 06-21-2013 2:47 PM | 0 - X |
|                              | Click here to ad | d another study |                    |       |
|                              |                  |                 |                    |       |
|                              |                  |                 |                    |       |
|                              |                  |                 |                    |       |
|                              |                  |                 |                    |       |
|                              |                  |                 |                    |       |
|                              |                  |                 |                    |       |

- 5. Double-click today's date. The time for the appointment is the same as it was for the scheduled appointment.
- 6. Complete the registration process.